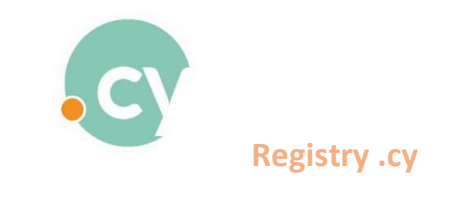

## Change sign in email

- 1. Sign in to your account
- 2. In the upper right part of the screen, the name of the user is shown. Press the arrow next to the name and select "**Change email**".

| HOMEPAGE Domain List + Applications List + Payments + Hintory + Searches +<br>Domain Searc | h                     | CyDomain Test * EN/EL<br>Change Password<br>Change emsil<br>Edit<br>Legout |
|--------------------------------------------------------------------------------------------|-----------------------|----------------------------------------------------------------------------|
|                                                                                            | Q Extensions v Search |                                                                            |
|                                                                                            |                       |                                                                            |
|                                                                                            |                       |                                                                            |
|                                                                                            | Destants IXH          |                                                                            |

3. The "window" below will appear on your screen. Type the new email address and press "**Submit**"

| HOMEPAGE Domain List + Applications List + Payments + History + Searches + |                          | CyDomain Test + EN/EL |
|----------------------------------------------------------------------------|--------------------------|-----------------------|
| Change email                                                               |                          |                       |
|                                                                            |                          |                       |
|                                                                            |                          |                       |
|                                                                            | Chance amail             |                       |
|                                                                            | Cinange ennan            |                       |
|                                                                            | cydomaintest@outlook.com |                       |
|                                                                            | New email *              |                       |
|                                                                            |                          |                       |
|                                                                            | Storada I                |                       |
|                                                                            |                          |                       |
|                                                                            |                          |                       |
|                                                                            |                          |                       |
|                                                                            |                          |                       |
|                                                                            | Developed by TKH         |                       |

4. The message below will appear on your screen.

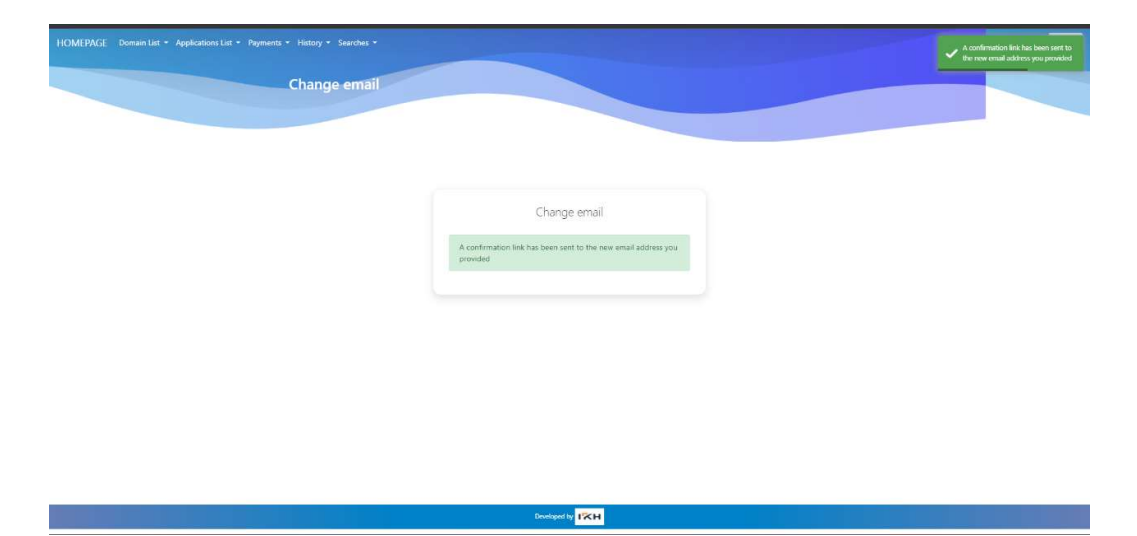

## Stay signed into your account.

(If you have signed out, please sign in again with your <u>old</u> email so that the change email procedure to be completed.)

5. The email below will be sent to your email inbox.

| Επαλήθευση αλλαγής email / Verify email change (Βασφάμισα κ                                                                                                    |                               |   | 0 | ß |
|----------------------------------------------------------------------------------------------------|-------------------------------|---|---|---|
| cyadmin@ucy.ac.ey<br>npoc.eu ≠                                                                                                    | 11:56 π.μ. (πριν από Ο λεπτά) | ☆ | ¢ | ÷ |
| Αγαπητή/έκ. CyDomain Test,                                                                                                    |                               |   |   |   |
| Για επικύρωση του αιτήματός σας για αλλαγή του email σας                                                                                                    |                               |   |   |   |
| <u>πατήστε εδώ</u><br>Θα πρίπτε να συνδεθείτε στο Σύστημα με τον παλιό σας λογοροσιμό email: <u>cyclomaintest@outlook.com</u> για την ολοκλήρωση της διαδικασίας. Μετά το πέρος 3 ημερών ο σύνδισμος θα σταματήσε να λειτουρ | ιγεί.                         |   |   |   |
| Dear mr/mrs CyOomain Test,                                                                                                    |                               |   |   |   |
| To verify your request to change your email                                                                                                    |                               |   |   |   |
| press here . You will need to sign in to online System with your old email account: cydomaintest@outlook.com to finalize the procedure. After 3 days the link will stop working.                                             |                               |   |   |   |
| Kind Regards,                                                                                                    |                               |   |   |   |
| CY Deman Karen Regulation (cy Registry)<br>University of Opuna<br>Tai - 357 - 282027<br>Fac + 357 - 2826907<br>Email: <u>Demanded or</u>                                                                                     |                               |   |   |   |
| ( Απάντηση ) ( Τροώθηση )                                                                                                    |                               |   |   |   |

Select "Press here" to confirm your change email request.

6. Press "Continue" to the message below.

| HOMEPAGE           |                                                                                    | 🔹 Login 👍 Register 🛛 EN/EL |
|--------------------|------------------------------------------------------------------------------------|----------------------------|
| Email Verification |                                                                                    |                            |
|                    |                                                                                    |                            |
|                    |                                                                                    |                            |
|                    | You have updated your email address successfully. You can now use your new address |                            |
|                    | Continue                                                                           |                            |
|                    |                                                                                    |                            |
|                    |                                                                                    |                            |
|                    |                                                                                    |                            |
|                    |                                                                                    |                            |
|                    |                                                                                    |                            |
|                    |                                                                                    |                            |

Developed by

7. Sign in to your account with the new email.

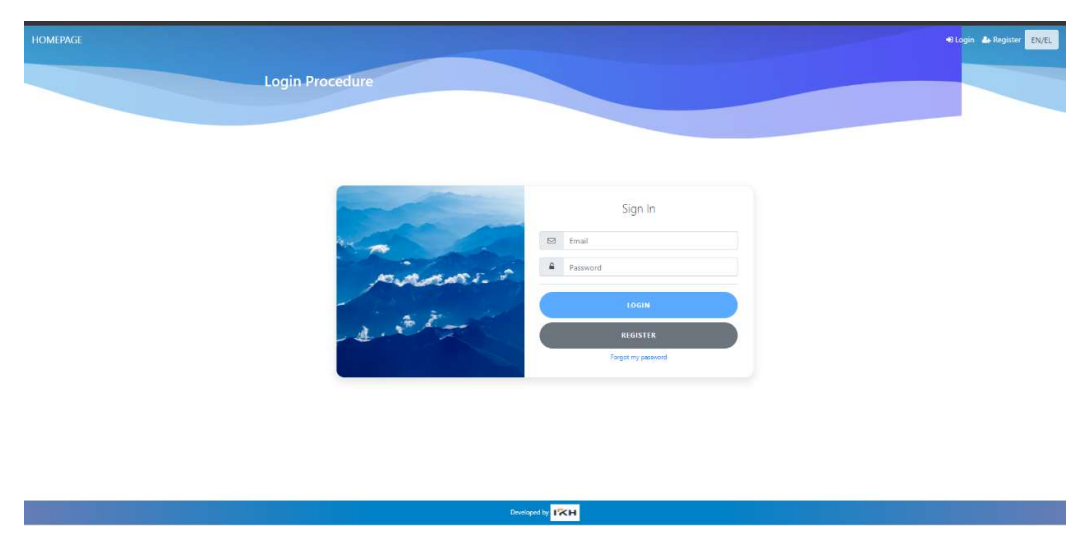

## Important Note

If you sign in to your account after the completion of email change process and no information is displayed, please sign out and sign in again.